## AHA Card Requests

| Prepared/Revised By: | Paige Harris                                                     | Date:                                                        | 8/2/2023                        |  |  |  |  |  |
|----------------------|------------------------------------------------------------------|--------------------------------------------------------------|---------------------------------|--|--|--|--|--|
| Purpose:             | To assist students, instructors,<br>duplicate American Heart Ass | o assist students, instructors, and employers with accessing |                                 |  |  |  |  |  |
| Requirements:        | Need access to Lumens and to                                     | o the AH                                                     | A site ( <u>www.heart.org</u> ) |  |  |  |  |  |

## **Student Requests**

Students who attend American Heart Association (AHA) classes receive a completion card. These cards are emailed to students (from <u>eCards@heart.org</u>) after the class is completed; however, students sometimes need a duplicate. If a duplicate is needed, we will email those at no charge:

- 1) Confirm that the student's contact information is correct in Lumens
- 2) Verify that the student completed the class in Lumens
- 3) Visit <u>https://atlas.heart.org/</u> and login with the credentials below:
  - a. Username: <u>contactce@kirkwood.edu</u>
  - b. Password: Kirkwood1

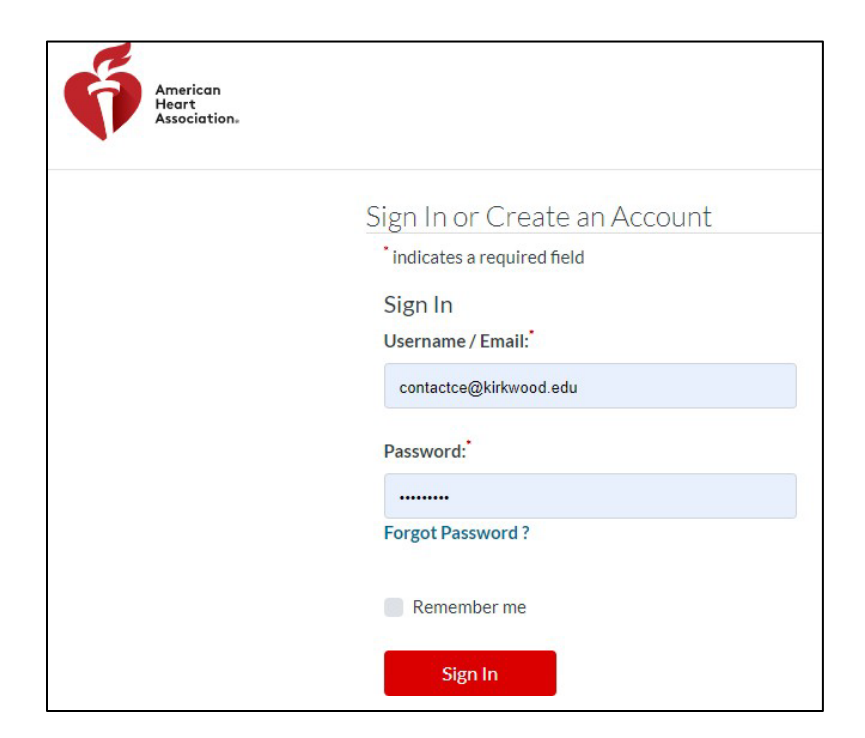

4) Select the "Training Center" dropdown, followed by "eCards"

| My Account          | Training Center >  |         |             |                    |
|---------------------|--------------------|---------|-------------|--------------------|
|                     | Admins             | Faculty | Instructors | Primary Alignments |
| Lashboard           | Classes            | Exams   |             |                    |
| My Profile          | Training Site >    |         |             |                    |
|                     | Coordinators       | Admins  | Faculty     | Instructors        |
| My Classes          | Primary Alignments | Classes |             |                    |
| Proof Of Completion | Class Locations >  |         |             |                    |
|                     |                    |         |             |                    |

5) Select the "Manage eCards" dropdown, followed by "Search eCards"

| ý=            | MANAGE ECARDS -                             |                   |
|---------------|---------------------------------------------|-------------------|
|               | eCard Inventory                             |                   |
| Sear          | Assign to Students                          |                   |
| Complete      | Assign to Instructor<br>Candidates/Renewals | Iter and customiz |
| <b>Q</b> SEAR | View eCards Assigned to<br>Students         |                   |
|               | Assign to Instructors                       |                   |
| FIRSTIN       | Assign to eCard Location                    | LASTIN            |
| First Na      | Reclaim eCards                              | Last N            |
| ECARD         | eCard Status                                |                   |
| eCard 0       | Search eCards                               |                   |
|               | Obudant Edit - Cond Danwarts                |                   |

6) Enter the student's name into the search box.

**NOTE:** If the search is unsuccessful there may be a misspelling in the student's name – try searching by email only or name only.

| Search eCards —                         |                                            |                        |
|-----------------------------------------|--------------------------------------------|------------------------|
| Complete one or more of the fields belo | ow to filter and customize your search res | sults.<br>Show         |
|                                         | LAST NAME                                  | EMAIL                  |
| Melissa                                 | Jensen                                     | Email                  |
| ECARD CODE                              |                                            | ECARD STATUS           |
| eCard Code                              |                                            | Select eCard Status    |
| COURSE                                  |                                            | COURSE DATE            |
| None selected                           | •                                          | Start Date TO End Date |
| SELECT INSTRUCTOR STATUS                |                                            |                        |
| INSTRUCTOR                              |                                            |                        |

7) The results of the search will appear under the search box.

| RESULTS                            |                  |              |                                  |                 |         |                |                             |          |                  |      |        |
|------------------------------------|------------------|--------------|----------------------------------|-----------------|---------|----------------|-----------------------------|----------|------------------|------|--------|
| Show 25 🗸                          | entries          |              |                                  |                 |         |                |                             | Search:  |                  |      |        |
| Course                             | Course 🔺<br>Date | eCard Code   | Training                         | Instructor 🤝    | First 🔍 | Last 🔷<br>Name | Email                       | Status 🤝 | View<br>eCard    | Edit | Resend |
| Heartsaver<br>First Aid CPR<br>AED | 7/23/2021        | 216014907682 | Kirkwood<br>Community<br>College | Eugene<br>Brink | Melissa | Jensen         | melissa.jensen@kirkwood.edu | Claimed  | Full  <br>Wallet | /    | K      |

a. When the result appears, first check to verify that the name and email are correct. The data listed should match what is in Lumens. If not, select the pencil under the Edit column to update the record. Once complete, select "Save Changes."

| ECARD CODE                                    |                                                        |
|-----------------------------------------------|--------------------------------------------------------|
| 216014907682                                  |                                                        |
| COURSE                                        |                                                        |
| Heartsaver First Aid CPR AED                  |                                                        |
|                                               |                                                        |
|                                               | LAST NAME "                                            |
| Melissa                                       | Jensen                                                 |
| EMAIL*                                        | PHONE                                                  |
| melissa.jensen@kirkwood.edu                   | 319-530-5490                                           |
| COURSE DATE *                                 | COURSE MODULES                                         |
| 07/23/2021                                    | □ Heartsaver Total □ Child CPR AED □ Infant CPR □ Exam |
| TRAINING CENTER<br>Kirkwood Community College |                                                        |
| INSTRUCTOR *                                  |                                                        |
| Eugene Brink                                  | ~                                                      |
|                                               |                                                        |
|                                               |                                                        |
| SAVE CHANGES GO BACK                          |                                                        |
|                                               |                                                        |
|                                               |                                                        |
|                                               |                                                        |

- b. If the student's card has been claimed previously, you will see the words "Full | wallet" under the View eCards column. This verifies that the card has been claimed previously. If you do not see this, skip to step e.
- c. To resend a claimed card to a student, select "wallet" under the View eCard column.

| Course 🚽                           | Course 🔺<br>Date | eCard<br>Code | Training -<br>Center             | Instructor 🤝    | First 🚽<br>Name | Last 🔍<br>Name | Email 🔷                     | Status 🤝 | View<br>eCard    | Edit               | Resend |
|------------------------------------|------------------|---------------|----------------------------------|-----------------|-----------------|----------------|-----------------------------|----------|------------------|--------------------|--------|
| Heartsaver<br>First Aid CPR<br>AED | 7/23/2021        | 216014907682  | Kirkwood<br>Community<br>College | Eugene<br>Brink | Melissa         | Jensen         | melissa.jensen@kirkwood.edu | Claimed  | Full  <br>Wallet |                    |        |
|                                    |                  |               |                                  |                 |                 |                |                             |          |                  | $\mathbf{\lambda}$ |        |

- d. A copy of the student's card will now appear. You may now download the AHA card as a TIFF file and send in an email to the student
- e. If the student's card has <u>not</u> been claimed previously, your search result will appear with nothing in the View eCard column. Instead, you will see the word "email" under the Resend column. Select "Email"

| RESULT            | S                |               |                                  |                    |        |       |                   |        |               |      |        |
|-------------------|------------------|---------------|----------------------------------|--------------------|--------|-------|-------------------|--------|---------------|------|--------|
| Show 25           | ✓ entries        |               |                                  |                    |        |       |                   | Sea    | rch:          |      |        |
| Course 🔍          | Course A<br>Date | eCard<br>Code | Training -<br>Center             | Instructor         | First  | Last  | Email             | Status | View<br>eCard | Edit | Resend |
| BLS<br>Instructor | 6/1/2021         | 218933400625  | Kirkwood<br>Community<br>College | Deanna<br>Schnebbe | Brenda | Surom | b_surom@yahoo.com | Sent   |               | 1    | EMAIL  |

a. Enter the student's email and select "Resend eCard"

| RESEND                                         |                                   | × |
|------------------------------------------------|-----------------------------------|---|
| STUDENT'S EMAIL ADDRESS *<br>b_surom@yahoo.com |                                   |   |
| RESEND ECARD                                   | SAVE EMAIL ADDRESS & RESEND ECARD |   |

## **Instructor Requests**

When an instructor calls requesting verification of their student's claimed cards, we will email the instructor the instructions below. OPS will not look up entire classes or verify students for the instructor. If the instructor has difficulties or pushes back after the directions were sent, we can assist or connect that instructor with the Program Developer.

The following are instructions that can be emailed to the instructor:

Thank you for reaching out to Kirkwood Continuing Education! To verify if an AHA card has been claimed, to resend a card, or to fix a card misspelling, please click the following link: <u>Instructor eCard Verification Instructions</u>. If further assistance is needed, please contact our registration team at 319-398-1022.